## 周辺にある施設から地点を探す

目的地 > 周辺施設検索

**度** 役所

✓ ※ 警察署·交番

😲 消防署

現在地に

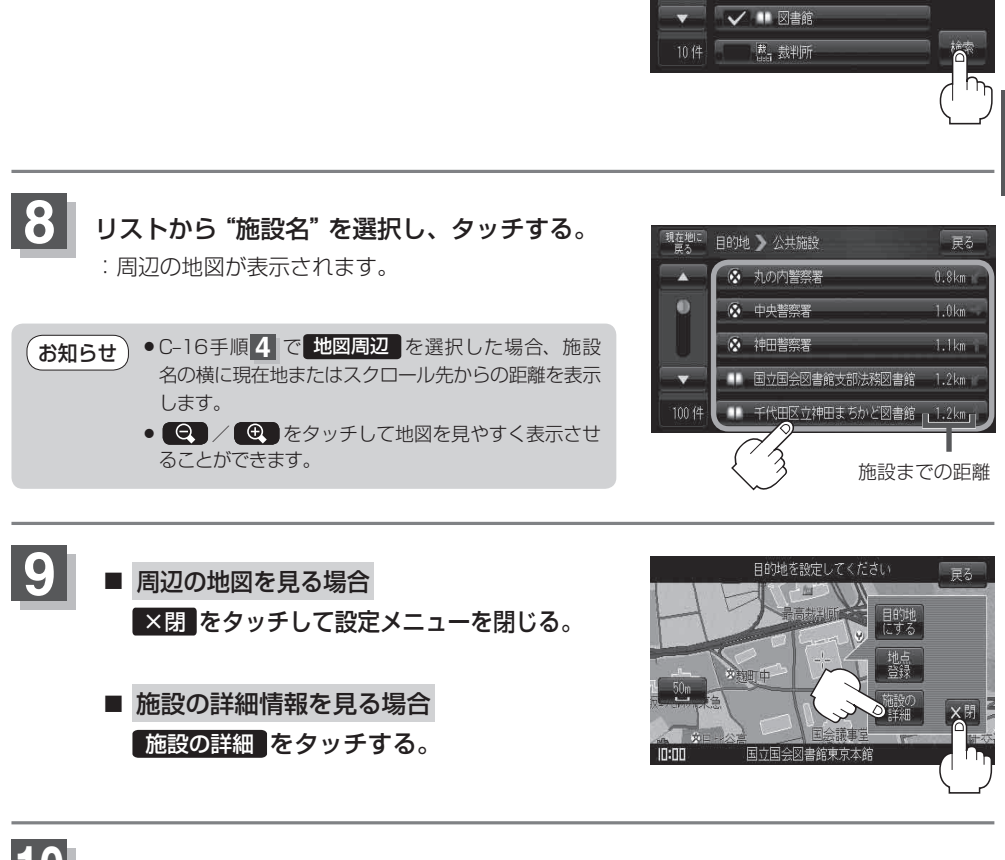

現在地の地図画面に戻るときは、現在地に戻るをタッチする。

検索をタッチする。

: 選択された施設のリストが距離順に表示されます。

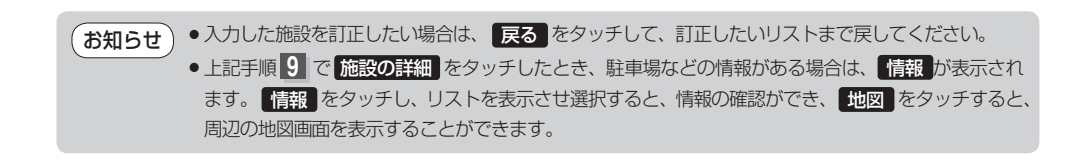

目的地

戻る

全解除

全選択